# Wyświetlacz z Bluetooth

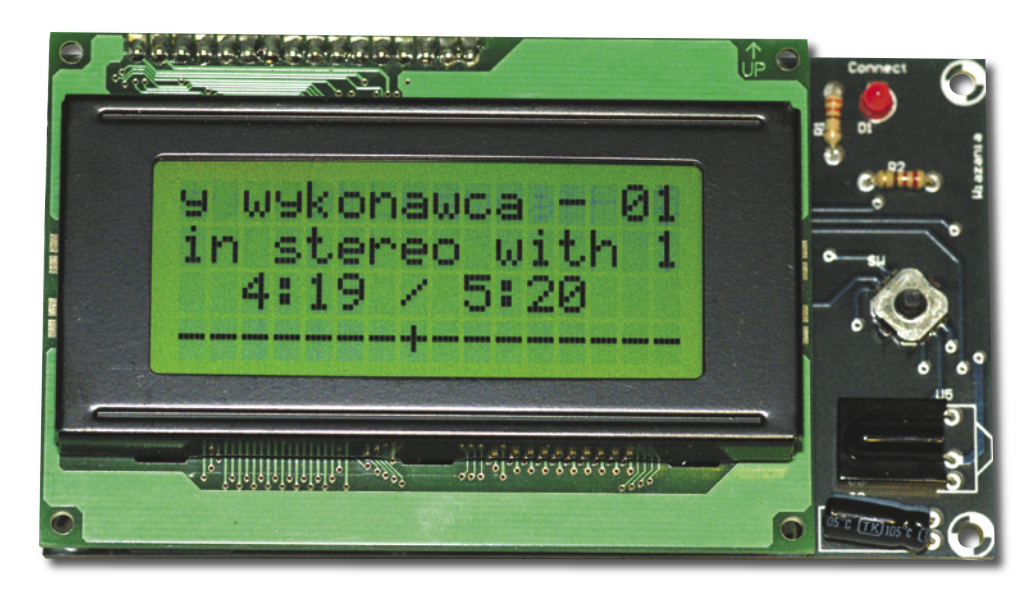

W module wyświetlacza zostały zaimplementowane rozkazy typowe dla wyświetlaczy typu Matrix Orbital, dzięki czemu możliwa jest współpraca modułu z wieloma dostępnymi programami - np. Smartie lub Girder. Programy te umożliwiają także sterowanie różnymi innymi aplikacjami. Mogą odczytywać i wyświetlać na LCD dane z Winampa, liczbę przychodzących e-maili itp. Moduł wyświetlacza LCD umożliwia sterowanie do pięciu urządzeń zewnętrznych, które mogą reagować na wybrane parametry i ich wartości. Można tak skonfigurować program, że jeżeli temperatura procesora przekroczy ustawioną wartość, to włączy się układ alarmujący podłączony do wyjść uniwersalnych. Ponadto w joysticku (fot. 1) znajduje sie 5 przycisków, które umożliwiają sterowanie aplikacjami (Winampem itp.). Gdyby 5 przycisków

#### bezprzewodowy moduł wyświetlacza z interfejsem Bluetooth dysponuje dużymi możliwościami, dzięki czemu będzie go można wykorzystać na wiele różnych sposobów. Może np. posłużyć do monitorowania parametrów komputera lub wyświetlać dowolne, przesyłane przez niego komunikaty. Prosta, dobrze opisana konstrukcja może być inspiracją do realizacji własnych projektów urządzeń wyposażonych w Bluetooth.

Przedstawiony w artykule

#### **Rekomendacje:**

polecamy każdemu, kto chce się nauczyć, jak w prosty sposób zrealizować bezprzewodową komunikację Bluetooth we własnej konstrukcji lub zajmuje się tzw. moddingiem komputerów PC.

# AVT-5168

W ofercie AVT: AVT–5168A – płytka drukowana

#### PODSTAWOWE PARAMETRY

## napięcie zasilania +9...15 V, wbudowana antena,

- wbudowana antena,
  zasięg do 30 metrów w otwartej przestrzeni,
  łatwa komunikacja przez Bluetooth,
  prędkość transmisji 19200 bodów,
  obsługiwane wyświetlacze LCD: 2\*16, 4\*16, 2\*20 oraz 4\*20 z kontrolerem HD44780,
  zapis w pamięci EEPROM adresu pilota RC5 oraz wybranego wyświetlacza LCD,
  łatwe konfigurowanie parametrów poprzez dowolny terminal,
  sterowanie pilotem z kodem zgodnym z RC5,

- sterowanie joystickiem,
   współpraca z wieloma dostępnymi programami jak: Smartie, Girder itp.
   sterowanie do 5 zewnętrznych układów wykonawczych (przekaźniki, triaki itp.),
   możliwość utworzenia do 8 znaków własnych.

| PROJEKTY POKREWNE wymienione artykuły są w całości dostępne na     | CD         |          |  |
|--------------------------------------------------------------------|------------|----------|--|
| Tytuł artykułu                                                     | Nr EP/EdW  | Kit      |  |
| Podwójny wyświetlacz siedmio-segmentowy sterowany I <sup>2</sup> C | EP 8/2000  | AVT-859  |  |
| 8-cyfrowy wyświetlacz LED z interfejsem SPI                        | EP 6/2006  | AVT-934  |  |
| Moduł wyświetlacza LED sterowany magistralą I <sup>2</sup> C       | EP 9/2008  | AVT-5147 |  |
| Moduł wyświetlacza LED z interfejsem I <sup>2</sup> C              | EP 3/2000  | AVT-1263 |  |
| Wyświetlacz LCD sterowany magistralą I <sup>2</sup> C              | EP 10/2008 | AVT-5154 |  |

okazało się niewystarczające, moduł umożliwia odbieranie kodów pilota podczerwieni pracującego w standardzie RC5. Moduł wyświetlacza może współpracować z kilkoma różnymi typami wyświetlaczy LCD – jest to możliwe dzięki ich podobnej budowie. Moduł LCD PC BT należy skonfigurować w zależności od zastosowanego wyświetlacza LCD oraz adresu pilota. Służy do tego proste menu konfiguracyjne, do którego można wejść z poziomu dowolnego terminala. Ustawiane parametry modułu są zapamiętywane w wewnętrznej pamięci EEPROM mikrokontrolera.

Dzięki wykorzystaniu interfejsu Bluetooth, wyświetlacz może być oddalony od monitorowanego komputera zwykle do ok. 10 metrów (zależnie od modułu BT), a do komunikacji nie są potrzebne żadne przewody. Do wyświetlacza wystarczy dołączyć napięcie zasilające. W wyświetlaczu wykorzystano moduł BT WT12 firmy Bluegiga pracujący w standardzie Bluetooth 2.0+EDR (umożliwia transfer z szybkością do 3 Mb/s).

#### Opis działania układu

Schemat ideowy układu przedstawiono na rys. 2. Wyświetlaczem steruje mikrokontroler ATmega88 posiadający dość dużą liczbę portów

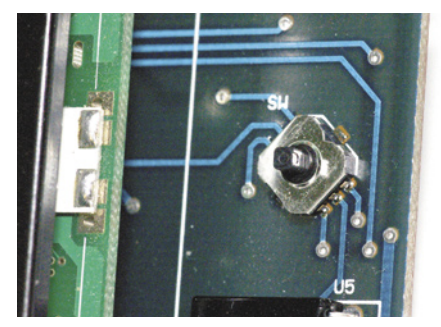

Fot. 1. Sposób montażu joysticka

 $\gg$ 

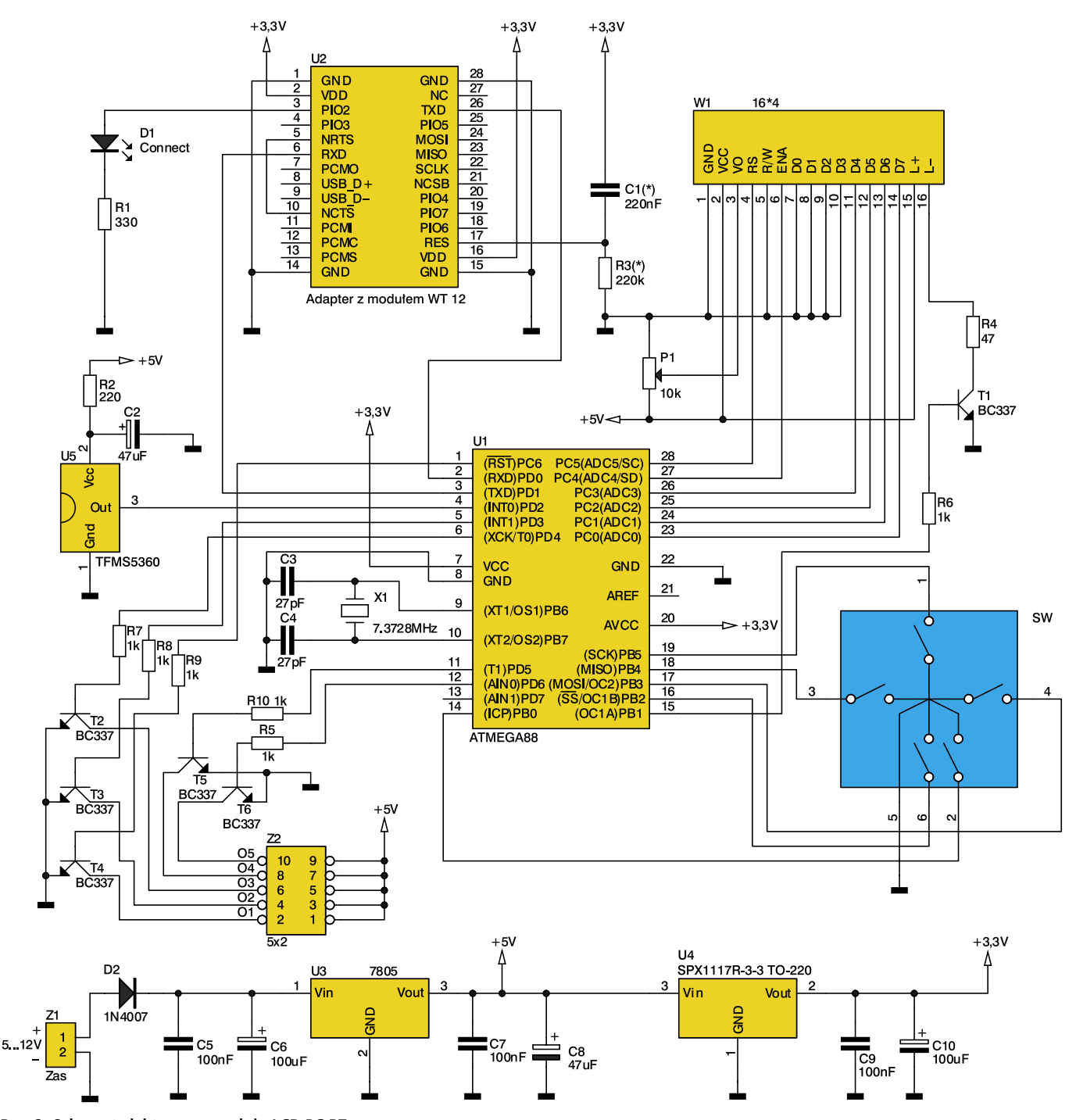

Rys. 2. Schemat elektryczny modułu LCD PC BT

przy niewielkiej obudowie. Na bazie tranzystora T1 podawany jest przebieg PWM z wyjścia OC1A, który steruje jasnością podświetlenia wyświetlacza LCD. Rezystor R4 dodatkowo ogranicza prąd podświetlenia wyświetlacza LCD, natomiast potencjometr montażowy P1 umożliwia regulację kontrastu LCD. Wyświetlacz pracuje w trybie sterowania 4-bitowego. Sterowanie modułem wyświetlacza umożliwia joystick, składający się z pięciu wbudowanych przycisków. Wyjście odbiornika podczerwieni U5 zostało dołączone do wejścia wyzwalającego przerwanie INTO. Elementy R2 oraz C2 filtrują napięcie zasilające odbiornik podczerwieni, który reaguje na nośną 36 kHz. Linie portów mikrokontrolera sterują tranzystorami T2...T6 przez rezystory ograniczające R5...R10. Tranzystory te mogą sterować zewnętrznymi obciążeniami, którymi mogą być diody, buzzery, przekaźniki oraz triaki wykorzystywane do sterowania urządzeniami większej mocy. Przy dołączaniu elementów wykonawczych do Z2, należy mieć na uwadze fakt, że będą one załączane do masy. Mikrokontroler jest taktowany rezonatorem kwarcowym X1, którego częstotliwość umożliwia UART transmisją z prędkością 115 kbodów. Mikrokontroler komunikuje się z modułem BT za pomocą wbudowanego portu UART (linie TXD i RXD). Elementy C1, R3 tworzą zewnętrzny obwód zerowania modułu BT, choć nie jest on wymagany – moduł posiada wewnętrzny układ zerujący. Dioda D1 służy do sygnalizacji nawiązania komunikacji modułu wyświetlacza z innym modułem Bluetooth. Rezystor R1 ogranicza prąd diody LED. Ze względu na

moduł WT12 zastosowano zasilanie napięciem +3,3 V stabilizowanym przez U4. Pozostałe elementy modułu – odbiornik podczerwieni oraz

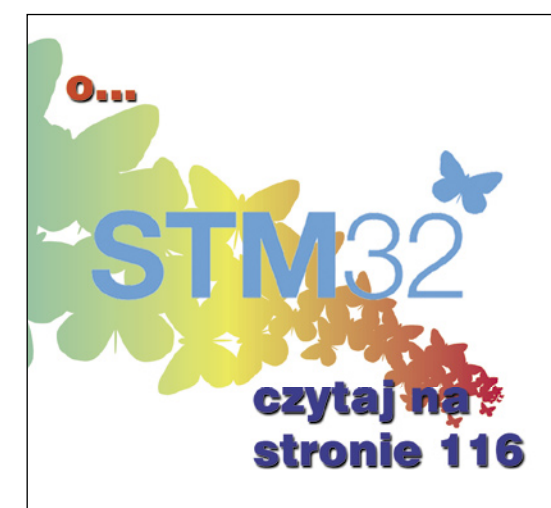

wyświetlacz LCD są zasilane napięciem +5 V stabilizowanym przez U3. Kondensatory C5...C10 filtrują napięcia zasilające, natomiast dioda D2 zapobiega uszkodzeniu układu przez odwrotne podłączenie napięcia zasilającego. Moduł WT12 może pracować w dwóch głównych trybach: przesyłania danych (Data Mode) oraz w trybie komend (Command Mode). W trybie przesyłania danych, one są transmitowane w obie strony w sposób przeźroczysty do innego urządzenia (np. innego interfejsu UART). Między trybem danych i komend można się przełączyć w dowolnym momencie.

W modułach Bluetooth WT12 zintegrowano pełny stos Bluetooth o nazwie IWrap, dzięki któremu można w prosty sposób komunikować się za pomocą kilkunastu komend. W przypadku innych modułów Bluetooth, komunikacja (za pomocą komend HCI) może być skomplikowana i wymagać zapoznania się z dokumentacją standardu Bluetooth. Program sterujący modułem LCD został napisany z wykorzystaniem oprogramowania Bascom AVR. W artykule zostanie opisana tylko konfiguracja modułu Bluetooth, dzięki której moduł BT działa jak bezprzewodowe łącze RS232. Konfiguracja modułu BT rozpoczyna się po wykryciu naciśnięcia osi joysticka po włączeniu napięcia zasilającego. Na list. 1 pokazano instrukcie konfiguracii modułu. Naipierw wysyłana jest komenda SET BT NAME LCD-BT. Komenda ta umożliwia nadanie nazwy LCD-BT modułowi WT12. Kolejna komenda SET PROFILE SPP ON uruchamia profil SPP związany z emulacją szeregowego portu RS232. Komenda SET BT CLASS 001F00 nadaje modułowi BT klasę urządzenia. Komenda SET BT AUTH \* 1234 ustawia kod PIN modułu wykorzystywany podczas autoryzacji połączenia. Brak kodu PIN nadanego modułowi WT12 spowoduje, że nie będzie wymagana autoryzacja podczas połączenia. Nadanie kodu PIN umożliwia szyfrowanie strumienia danych. W wyświetlaczu został ustawiony domyślny PIN: 1234. Komenda SET BT PAGEMODE 4 2000 1 konfiguruje sposób zachowania się modułu WT12 (jego tryb pracy). To oznacza, że można skonfigurować czy moduł WT12 będzie widoczny dla innych urządzeń Bluetooth, czy może się z nimi łączyć itp. Drugi parametr o wartości 2000 określa jak długo będzie trwała próba ustanowienia połączenia, zanim zostanie zgłoszony błąd. Trzeci parametr o wartości 1 definiuje tryb skanowania (tzw. page scan, w którym moduł oczekuje na nowe połączenie - jest w trybie connectable). Wartość 1 określa, że moduł może się łączyć z innym układem Bluetooth po 1,28 sekundy. Kolejna komenda SET BT ROLE 0 F 7D00 konfiguruje funkcję urządzenia BT (czy moduł WT12 ma być układem Master czy Slave) oraz parametry połączenia. Wartość 0 oznacza, że moduł pracuje jako Slave i urządzenia Master mogą z nim nawiązywać połączenia. Drugi parametr o wartości F jest związany z regułami trybów pracy w zakresie oszczędzania energii. Ostatni parametr, to wartość Timeout łącza Bluetooth (dopuszczalny czas braku odpowiedzi w połączeniu od zdalne-

```
List. 1.
If S4 = 0 Then
  Lcd "Config BT"
  Wait 2
  Print
  Print "SET BT NAME LCD-BT"
  Waitms 100
  Print "SET PROFILE SPP ON"
Waitms 100
  Print "SET
             BT CLASS 001F00"
  Waitms 100
  Print "SET BT AUTH * 1234"
  Waitms 100
  Print "SET BT PAGEMODE 4 2000 1"
  Waitms 100
  Print "SET BT ROLE 0 F 7D00"
Waitms 100
  Print "SET CONTROL CD 04 0"
  Waitms 100
  Print "SET CONTROL ECHO O"
  Waitms 100
  Print "SET CONTROL ESCAPE 43 00 1"
  Waitms 100
  Print "SET CONTROL BAUD 19200,8n1"
  Waitms
         100
  Print "RESET"
  Wait 2
                                                opóźnienie 2 sekundy
   Τf
End
```

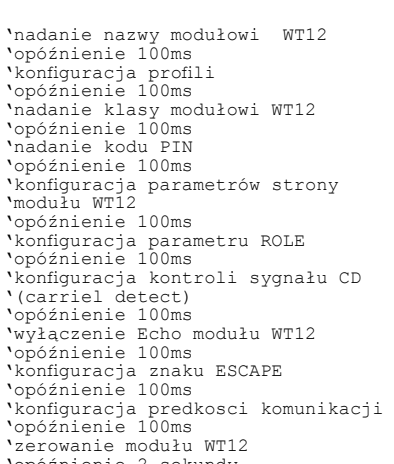

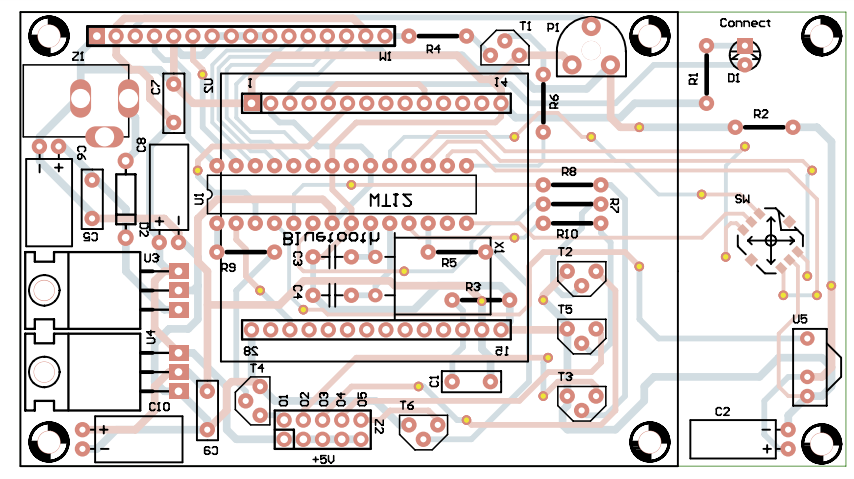

Rys. 3. Schemat montażowy modułu LCD PC BT

go modułu radiowego). Komenda SET CONTROL CD 04 0 włącza sygnalizację aktywnego połączenia przez jedną z uniwersalnych linii I/O, w tym przypadku jest nia linia PIO2 z dołączona dioda LED. Komenda SET CONTROL ECHO 0 jest związana z funkcją echa przesyłanych danych. Od wartości tego parametru zależy czy dane będą zwracane przez oprogramowanie IWrap do układu, przez który są przesyłane dane. Komenda SET CONTROL ESCAPE 43 00 1 wymaga trzech parametrów i jest używana do zmiany unikatowego znaku umożliwiającego przełączenie modułu do pracy w trybie komend lub danych. Komenda ta umożliwia również konfigurację linii DTR, za pośrednictwem której można przełączać moduł w tryb danych. Z wykorzystaniem komendy SET CONTROL BAUD 19200,8n1 ustawiane są parametry transmisji danych przez moduł Bluetooth z prędkością 19200 bodów. Po skonfigurowaniu modułu wysyłana jest komenda zerowania RE-SET. Wszystkie wysłane do modułu BT parametry zostają zapisane w jego pamięci nieulotnej.

#### Montaż i uruchomienie

Moduł LCD PC BT należy zmontować na dwustronnej płytce drukowanej pokazanej na rys. 3. Montaż elementów jest standardowy i nie powinien sprawić problemów. Rezonator kwar-

WYKAZ ELEMENTÓW Rezystory R1: 330  $\Omega$ R2: 220 Ω R3: 220 kΩ \* R4: 47 Ω R5...R10: 1 kΩ P1: Potencjometr montażowy leżący 10 kΩ Kondensatory C1: 220 nF \* C2, C8: 47 µF/16 V C3, C4: 27 pF C5, C7, C9: 100 nF C6. C10: 100 µF/16 V Półprzewodniki U1: ATmega88 (DIP28) U2: Moduł WT12 + adapter U3: 7805 U4: SPX1117R-3-3 TO-220 U5: TFMS5360 D1: LED 3 mm czerwona D2: 1N4007 T1...T6: BC337 X1: Kwarc 7,372800 MHz W1: Wyświetlacz LCD 4x16 znaków Inne SW: Joystick Z1: Gniazdo zasilające Z2: Goldpin 2x5 \* elementy dobierane

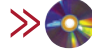

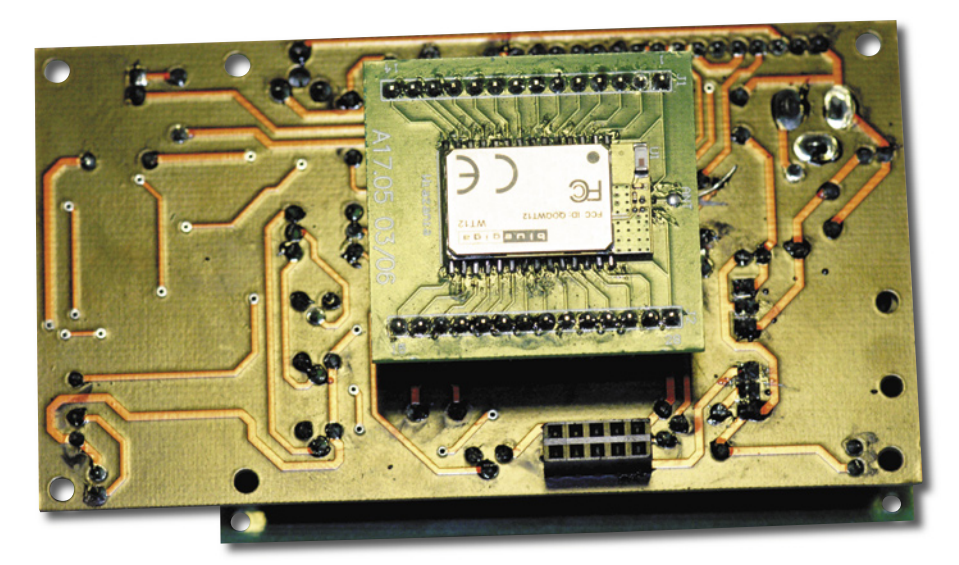

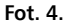

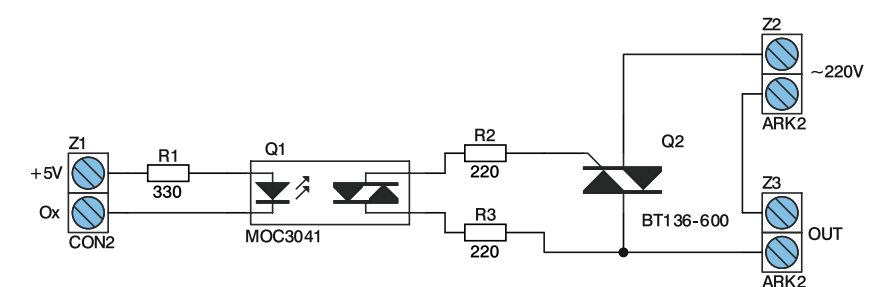

Rys. 5. Dołączenie triaka

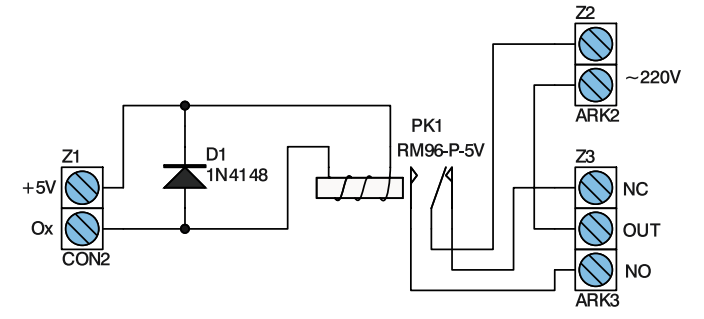

#### Rys. 6. Dołączenie przekaźnika

cowy X1 należy przylutować w pozycji leżącej. Moduł Bluetooth jest montowany po przeciwnej stronie płytki niż wyświetlacz LCD. Sposób

Rys. 7. Moduł LCD PC BT widoczny w oknie narzędzi Bluetooth

elementy, takie jak diody, buzzery czy elementy większej mocy zasilane z sieci 230 V. Na **rys. 5** pokazano sposób dołączenia triaka, który może

montażu modułu Blu-

etooth pokazano na

fot. 4. Po właściwym

zmontowaniu modułu

wyświetlacza i zasile-

niu go napięciem od 9

do 15 V powinien od

on razu pracować po-

wyjść 01...05 mogą

być dołączane różne

uniwersalnych

prawnie.

Do

| Interfejs PIM                                |                                                 | Audio                                                    | Polączenie dial-up                        |                      |  |
|----------------------------------------------|-------------------------------------------------|----------------------------------------------------------|-------------------------------------------|----------------------|--|
| kządzenia                                    | Opcje                                           | Porty COM                                                | Sprzęt                                    | Udzia                |  |
| en kompute<br>onižej. Aby u<br>istrukcją dos | r uzywa portu<br>ustalić, czy p<br>starczoną wr | ow CON (szerego<br>otrzebujesz portó<br>az z urządzeniem | wych) wyswie<br>v COM, zapoz<br>Bluetooth | tionych<br>maj się z |  |
| Port                                         | Kierunek                                        | Nazwa                                                    |                                           |                      |  |
| COME                                         | Wychod                                          | LCD-BT 'Bluete                                           | ooth Serial Por                           | ť                    |  |
| COM/                                         | Przycho                                         | LCD-B1                                                   |                                           |                      |  |
|                                              |                                                 |                                                          |                                           |                      |  |
|                                              |                                                 |                                                          |                                           |                      |  |
|                                              |                                                 |                                                          |                                           |                      |  |
|                                              |                                                 |                                                          |                                           |                      |  |
|                                              |                                                 |                                                          |                                           |                      |  |
|                                              |                                                 |                                                          |                                           |                      |  |
|                                              |                                                 |                                                          |                                           |                      |  |
|                                              |                                                 |                                                          |                                           |                      |  |
|                                              |                                                 | Ded                                                      |                                           |                      |  |
|                                              |                                                 | Dode                                                     | ļ                                         | Usuń                 |  |

Rys. 8. Informacja o numerze wykorzystywanego portu COM

sterować żarówkami lub innymi odbiornikami. Dodatkowy transoptor Q1 izoluje moduł od niebezpiecznego napięcia sieci 230 V. Jeżeli zajdzie potrzeba dołączenia przekaźnika, można to zrobić w sposób pokazany na rys. 6. Dodatkowa dioda D1 tłumi przepięcia podczas wyłączania przekaźnika, które mogłyby uszkodzić sterujący nim tranzystor. Sprawdzenie działania modułu można wykonać dowolnym terminalem. Po ustawieniu parametrów transmisji na 19200,8,n,1, wysyłane znaki z klawiatury komputera powinny być wyświetlone na wyświetlaczu modułu LCD PC BT. Podczas programowania mikrokontrolera ATmega88 należy pamiętać o poprawnym ustawieniu bitów konfiguracyjnych, gdyż ma to znaczenie dla poprawnego działania mikrokontrolera. Po ustawieniu odpowiedniego bitu, pin PC6 realizujący także funkcję RESET, może pracować jako linia I/O. Linia ta została wykorzystana jako piąta linia wyjściowa do sterowania układami zewnętrznymi. Ma to swoje zalety oraz wady. Zaletą jest możliwość sterowania do 5, a nie 4 urządzeń zewnętrznych, natomiast wadą będzie niemożliwość późniejszego programowania mikrokontrolera poprzez programator SPI. Tę linię można odblokować, ale tylko z użyciem programatora równoległego. Tak więc, jeżeli jest przewidywane późniejsze programowanie mikrokontrolera, nie należy ustawiać tej linii jako I/ O, a pozostawić jako RESET. W takim przypadku do dyspozycji pozostaną tylko 4 linie wyjściowe modułu.

#### Konfiguracja LCD PC BT

W pierwszej kolejności należy skonfigurować moduł Bluetooth, a czynność tę rozpoczyna się trzymając wciśniętą oś joysticka podczas włączenia zasilania układu. Na wyświetlaczu LCD zostanie wyświetlony komunikat Konfiguracja. Konfiguracja modułu BT jest wymagana tylko jednokrotnie, gdyż wysłane parametry zostają zapisane w jego pamięci. Ze strony modułu Bluetooth zainstalowanego w komputerze, moduł wyświetlacza wykrywany jest jako LCD-BT (rys. 7). Podczas wykrywania modułu wyświetlacza zostanie wyświetlone okienko z pytaniem o numer PIN, który dla wyświetlacza ustawiono na 1234. Po poprawnej autoryzacji można się połączyć z modułem wyświetlacza za pośrednictwem usługi portu szeregowego SPP (Connect Bluetooth Serial Port). Po nawiązaniu połączenia wyświetlany jest numer portu COM wykorzystywany do komunikacji (rys. 8), a moduł BT automatycznie przechodzi w tryb przesyłania danych i włącza diodę D1. W przypadku modułu BT zainstalowanego w komputerze, komunikacja będzie się odbywać za pomocą portu COMx. Konfigurację modułu wyświetlacza można wykonać dowolnym programem terminalowym po uruchomieniu terminala i ustawieniu transmisji na 19200,8,n,1 Korzystamy przy tym z prostego menu. Aby wejść do menu, należy jednocześnie nacisnąć trzy przyciski joysticka: góra, prawo i oś. Menu składa się

### PROJEKTY

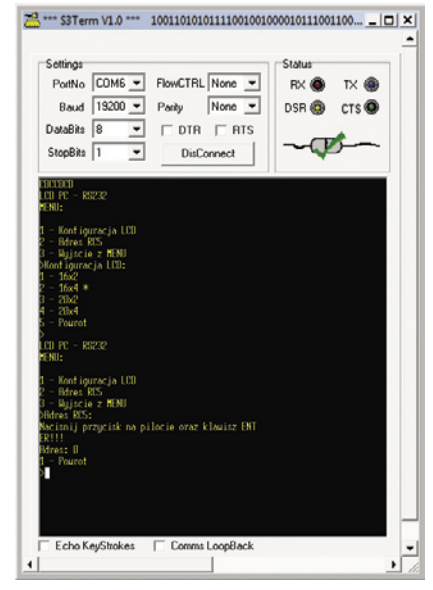

Rys. 9. Menu konfiguracji

z kilku poziomów, które pokazano na rys. 9. Możliwe jest określenie typu wyświetlacza LCD oraz adresu pilota podczerwieni. Przy wyborze ustawianych parametrów, po znaku > należy podać cyfrę ustawianego parametru i potwierdzić go klawiszem Enter. Podczas zapamiętywania adresu pilota RC5 należy nacisnąć dowolny przycisk pilota, a następnie klawisz Enter. Adres pilota zostanie automatycznie zapisany w pamięci EEPROM. Wybrane parametry zostaną przypisane modułowi po wyjściu z trybu menu wysyłając wartość 4, potwierdzoną klawiszem Enter.

#### Obsługa wyświetlacza

Wysłanie jakiegokolwiek znaku do modułu powoduje jego natychmiastowe wyświetlenie na LCD. Na przykład wysłanie znaków ASCII 69, 80 utworzy napis EP. Moduł wyświetlacza akceptuje szereg instrukcji sterujących, które są poprzedzone wartością 254. Akceptowane instrukcje pokazano w tab. 1. Przykładowo – gdy wyświetlacz należy wyczyścić, wystarczy wysłać wartości 254, 88, natomiast, gdy należy ustawić kursor w drugim wierszu, w piątej kolumnie, należy wysłać wartości 254, 71, 5, 2.

Przyciski joysticka mają przypisane kody znaków od A do E, natomiast pozostałe znaki zostały przypisane przyciskom pilota podczerwieni. Rozwiązanie takie jest uniwersalne, uniezależniające przyciski w module wyświetlacza od przycisków pilota podczerwieni.

Funkcja Sprawdź czy naciśnięty był przycisk jest wykonywana tylko wtedy, gdy została wyłączona automatyczna transmisja naciśniętego przycisku. Odczytuje ona znaki naciśniętych przycisków joysticka z bufora, a następnie wysyła je przez UART. Jeżeli bufor jest pusty, to wysyłana jest wartość zero. Gdy przycisk naciśnięto więcej niż jeden raz, bufor zawiera więcej niż jeden znak. W takim przypadku zostaje ustawiony najstarszy bit znaku naciśniętego przycisku - jest to informacja dla programu, że w buforze nadal znajdują się nieodczytane

| Tab. 1. Instrukcje sterujące wyświetlaczem                             |                                                                                                    |                                                                                                    |  |  |  |  |
|------------------------------------------------------------------------|----------------------------------------------------------------------------------------------------|----------------------------------------------------------------------------------------------------|--|--|--|--|
| Instrukcja                                                             | Składnia                                                                                                    | Opis                                                                                                    |  |  |  |  |
| Ustaw kursor na zadanej<br>pozycji                                     | <sup>(1)</sup> FE 47 [kol] [wiers]<br><sup>(2)</sup> 254 71 [kol] [wiers]<br><sup>(3)</sup> 254 'G' [kol] [wiers] | Ustawia kursor na pozycji zadanej<br>wartościami [kol] (kolumna) oraz [wiers]<br>(wiersz)                                                                                                    |  |  |  |  |
| Ustaw kursor na początek                                               | FE 48<br>254 72<br>254 'H'                                                                                        | Ustawia kursor na początku wyświetlacza                                                                                                    |  |  |  |  |
| Włącz kursor                                                           | FE 4A<br>254 74<br>254 'J'                                                                                        | Włącza kursor                                                                                                    |  |  |  |  |
| Wyłącz kursor (D)                                                      | FE 4B<br>254 75<br>254 'K'                                                                                        | Wyłącza kursor                                                                                                    |  |  |  |  |
| Włącz migający kursor                                                  | FE 53<br>254 83<br>254 'S'                                                                                        | Włącza migający kursor                                                                                                    |  |  |  |  |
| Wyłącz migający kursor (D)                                             | FE 54<br>254 84<br>254 'T'                                                                                        | Wyłącza migający kursor                                                                                                    |  |  |  |  |
| Przesuń kursor w lewo                                                  | FE 4C<br>254 76<br>254 'L'                                                                                        | Przesuwa kursor o jedną pozycję w lewo                                                                                                    |  |  |  |  |
| Przesuń kursor w prawo                                                 | FE 4D<br>254 77<br>254 'M'                                                                                        | Przesuwa kursor o jedną pozycję<br>w prawo                                                                                                    |  |  |  |  |
| Włącz automatyczną transmisję<br>naciśniętego przycisku (D)            | FE 41<br>254 65<br>254 'A'                                                                                        | Kody naciśniętych przycisków są natych-<br>miast wysyłane przez UART                                                                                                    |  |  |  |  |
| Wyłącz automatyczną transmi-<br>sję naciśniętego przycisku             | FE 42<br>254 79<br>254 'O'                                                                                        | Kody naciśniętych przycisków są ładowa-<br>ne do bufora o wielkości 5 znaków                                                                                                    |  |  |  |  |
| Wyczyść bufor przycisków                                               | FE 45<br>254 69<br>254 'E'                                                                                        | Czyści bufor przycisków                                                                                                    |  |  |  |  |
| Sprawdź czy naciśnięty był<br>przycisk (odczytuje bufor<br>przycisków) | FE 26<br>254 38<br>254 '&'                                                                                        | Sprawdza czy był naciśniety przycisk<br>odczytując bufor. Jeżeli bufor jest pusty<br>zwracana jest wartość 0. W przeciwnym<br>wypadku zwracany jest kod przycisku<br>z dodatkowo ustawionym najstarszym bi-<br>tem, gdy w buforze znajduje się więcej<br>niż jeden naciśnięty przycisk. |  |  |  |  |
| Wyczyść wyświetlacz                                                    | FE 58<br>254 88<br>254 'X'                                                                                        | Czyści wyświetlacz oraz ustawia kursor<br>na początku wyświetlacza                                                                                                    |  |  |  |  |
| Ustaw podświetlenie                                                    | FE 50 [poziom]<br>254 80 [poziom]<br>254 'P' [poziom]                                                             | Ustawia jasność podświetlenia. Wartość<br>może wynosić od 0 do 255                                                                                                    |  |  |  |  |
| Włącz podświetlenie                                                    | FE 42 [minuty]<br>254 66 [minuty]<br>254 'B' [minuty]                                                             | Włącza podświetlenie na czas określony<br>w minutach. Jeżeli wartość [minut] = 0<br>to podświetlenie jest włączane na stałe                                                                                                    |  |  |  |  |
| Wyłącz podświetlenie (D)                                               | FE 46<br>254 70<br>254 'F'                                                                                        | Wyłącza podświetlenie wyświetlacza                                                                                                    |  |  |  |  |
| Wyłącz wyjścia zewnętrzne (D)                                          | FE 56 [nr wyjścia]<br>254 86 [nr wyjścia]<br>254 'V' [nr wyjścia]                                                 | Wyłącza wyjścia zewnętrzne. [nr wyjścia]<br>może być od 1 do 5.                                                                                                    |  |  |  |  |
| Włącz wyjścia zewnętrzne                                               | FE 57 [nr wyjścia]<br>254 87 [nr wyjścia]<br>254 'W' [nr wyjścia]                                                 | Włącza wyjścia zewnętrzne. [nr wyjścia]<br>może być od 1 do 5.                                                                                                    |  |  |  |  |
| Definiuj własny znak                                                   | FE 4E [nr] [8 bajtów]<br>254 78 [nr] [8 bajtów]<br>254 'N' [nr] [8 bajtów]                                        | Definiuje 1 z 8 dowolnych znaków<br>użytkownika. [nr] określa numer znaku<br>z zakresu 1 do 8, natomiast [8 bajtów]<br>opisuje budowę znaku zgodnie z tab. 3                                                                                                    |  |  |  |  |
| (D) – wartość domyślna po właczeniu zasilania                          |                                                                                                    |                                                                                                    |  |  |  |  |

(1) – wartość szesnastkowa

(2) – wartość dziesiętna

(3) – wartość ASCII

znaki. Gdy włączona jest funkcja Automatycznej transmisji kodu naciśniętego przycisku, naciśnięcie przycisku powoduje, że odpowiadający mu kod znaku jest natychmiast wysyłany przez UART.

Typowe wyświetlacze Matrix Orbital umożliwiają programową regulację kontrastu LCD. W module funkcja ta została wykorzystana do regulacji jasności podświetlenia wyświetlacza LCD. Instrukcja Włącz podświetlenie umożli-

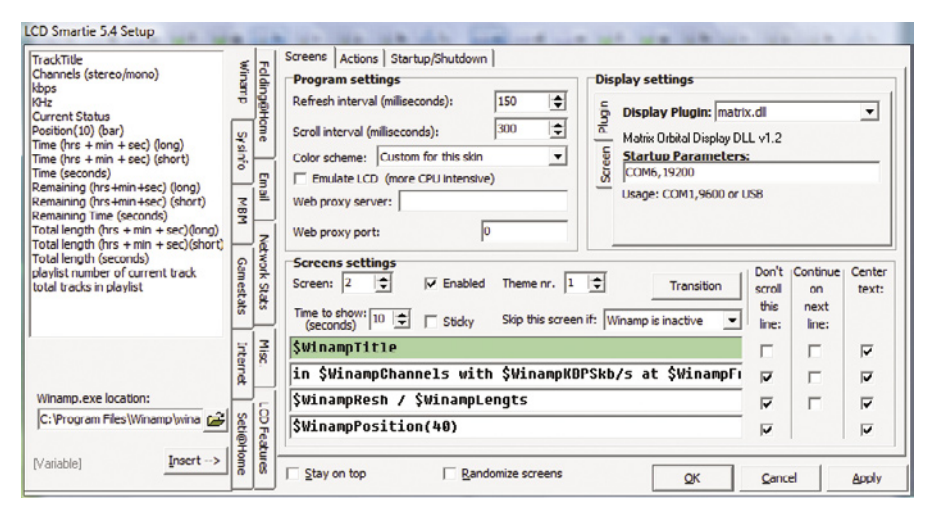

Rys. 10. Okno programu Smartie

wia włączenie podświetlenia na czas określony w minutach, przy czym przy wartości minut 0, podświetlenie jest włączane na stałe. Ostatnia instrukcja w tab. 2 umożliwia użytkownikowi zdefiniowanie do 8 własnych znaków. Dla przykładu wysłanie wartości 254, 78, 1, 255, 255, 255, 255, 255, 255, 255, 255 uaktywni wszystkie piksele znaku. Aby wyświetlić pierwszy zdefiniowany znak, należy wysłać przez odpowiedni wirtualny port COM wartość 0. Dla drugiego zdefiniowanego znaku wartość 1 itd. W tab. 2 przedstawiono znaczenie bajtów (1...8) definiowanego znaku, w odniesieniu do matrycy znaku wyświetlacza LCD. Instrukcje Wyłącz/Włącz wyjścia zewnętrzne umożliwiają sterowanie wyjściami, za pomocą których można sterować zewnętrznym obciążeniem. Ponieważ w module jest ich 5, wartość nr wyjścia powinna zawierać się w przedziale 1...5. Aby załączyć wyjście 1, należy wysłać wartości 254, 87, 1, a gdy chcemy to wyjście wyłączyć, wartości 254, 86, 1.

#### **Program Smartie**

Do sterowania bezprzewodowego wyświetlacza można polecić program Smartie, którego okno pokazano na **rys. 10**. Aby program mógł współpracować z modułem wyświetlacza należy wybrać *Display Plugin* typu *matrix.dll* oraz numer portu COM i jego paramtery komunikacyjne. W zakładce *Screen* (**rys. 11**) należy wybrać typ wyświetlacza LCD dołączonego do modułu oraz jego wartość podświetlania (regulując suwakiem *Contrast*).

Zaznaczenie opcji Don't Scroll this line wyłącza w danej linii wyświetlacza przesuwanie tekstu jeżeli nie mieści się on na ekranie LCD.

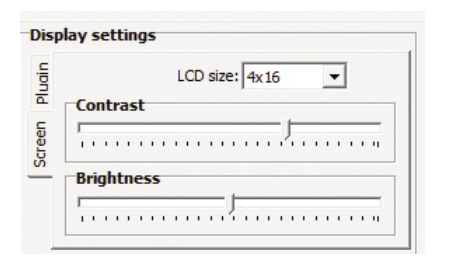

Rys. 11. Zakładka screen

Zaznaczenie opcji continue on next line będzie powodować kontynuację nie mieszczącego się tekstu w następnej linii LCD. Opcja Center text centruje tekst na wyświetlaczu LCD. Tekst bezpośrednio napisany w liniach emulujących wybrany LCD będzie od razu wyświetlony na wyświetlaczu. Można również zdefiniować linie z predefiniowanymi parametrami, które poprzedzane są znakiem \$, np. parametr \$Time wyświetli aktualną godzinę, a parametr \$Date aktualną datę. Aby wybrać dany parametr do wyświetlenia, należy ustawić kursor w danym wierszu wirtualnego wyświetlacza, po czym po wybraniu z bocznych zakładek parametru należy nacisnąć przycisk Insert. W jednej linii wyświetlacza można łączyć kilka parametrów jednocześnie. Na rys. 9 pokazano parametry odczytywane z Winampa. W pierwszej linii LCD będzie wyświetlana nazwa odtwarzanego utworu, natomiast w drugiej będą wyświetlone dwa parametry dotyczące przepływności oraz częstotliwości próbkowania odtwarzanego utworu. W okienku Skip this screen if można wybrać warunek, którego spełnienie będzie powodować, że dany obraz się nie wyświetli, a różnie skonfigurowanych obrazów wyświetlacza może być nawet 20. Program Smartie współpracuje z kilkoma programami, takimi jak Winamp czy MBM 5.1, z którego pobiera

| Tab. 2. Znaczenie bitów w bajtach<br>18                         |     |   |    |    |    |    |    |        |
|-----------------------------------------------------------------|-----|---|----|----|----|----|----|--------|
|                                                                 | MSB |   |    |    |    |    |    |        |
| Х                                                               | Х   | Х | 1  | 2  | 3  | 4  | 5  | Bajt 1 |
| Х                                                               | Х   | Х | 6  | 7  | 8  | 9  | 10 | Bajt 2 |
| Х                                                               | Х   | Х | 11 | 12 | 13 | 14 | 15 | Bajt 3 |
| Х                                                               | Х   | Х | 16 | 17 | 18 | 19 | 20 | Bajt 4 |
| Х                                                               | Х   | Х | 21 | 22 | 23 | 24 | 25 | Bajt 5 |
| Х                                                               | Х   | Х | 26 | 27 | 28 | 29 | 30 | Bajt 6 |
| Х                                                               | Х   | Х | 31 | 32 | 33 | 34 | 35 | Bajt 7 |
| Х                                                               | Х   | Х | 36 | 37 | 38 | 39 | 40 | Bajt 8 |
| Gdzie: "1" ustawia pixel, "0" zeruje pixel, "X" wartość dowolna |     |   |    |    |    |    |    |        |

informacie o temperaturze procesora, napieciach itp. W programie Smartie możliwy jest odczyt przycisków oraz ustawienia wielu reakcji na ich naciśnięcie. Do konfiguracji funkcji, które będą wykonywane po naciśnięciu przycisku służy zakładka Actions pokazana na rys. 12. W zakładce tej można skonfigurować nie tylko reakcję na naciśnięty przycisk, ale również na dowolny inny parametr. Aby ustawić warunek dla danego przycisku, należy wcześniej wybrać boczną zakładkę Buttons. Następnie należy nacisnąć przycisk, dla którego chcemy skonfigurować reakcję. Kod naciśniętego przycisku powinien pojawić się w linii Button:. Teraz należy nacisnąć przycisk Insert. Po wybraniu warunku reakcji, z okienka Output można wybrać jej typ. Ustawienie \$MOButton(H)>0 then GPOToggle(2) będzie powodować, że po każdym naciśnięciu przycisku o kodzie H będzie naprzemiennie zmieniany stan uniwersalnego wyjścia O2. Ustawiane warunki należy zatwierdzać przyciskiem Add lub kasować przyciskiem Delete. Reakcje modułu wyświetlacza mogą wywoływać nie tylko przyciski, ale także dowolne inne parametry.

Przedstawiony w artykule bezprzewodowy moduł wyświetlacza z interfejsem Bluetooth dysponuje dużymi możliwościami. Dzięki nim może pracować z wieloma wymagającymi aplikaciami.

> Marcin Wiązania, EP marcin.wiazania@ep.com.pl

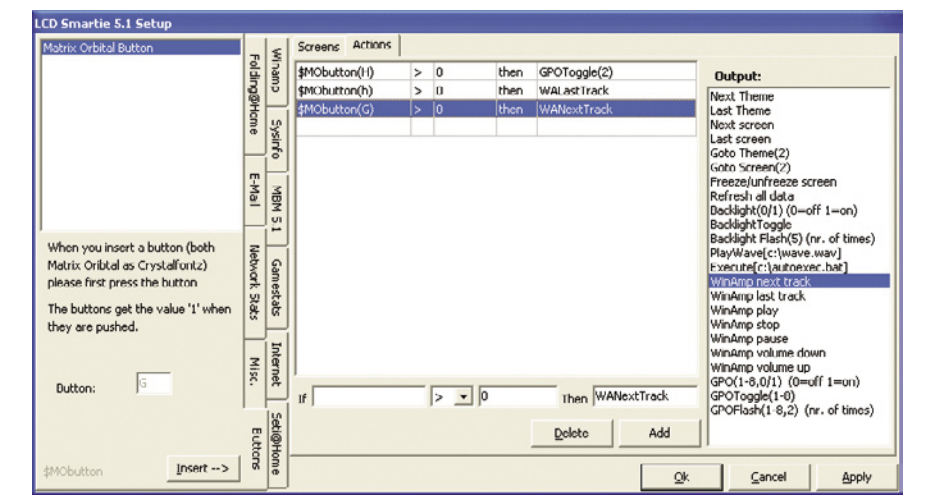

Rys. 12. Zakładka Actions